## ANLEITUNG DEINSTALLATION SOPHOS

Um Sophos Anti-Virus unter Windows zu entfernt, ist unbedingt die korrekte Reihenfolge einzuhalten. Ansonsten können Teile der Anti-Virus Software in einen Zustand geraten, in dem sie weder entfernt noch neu installiert werden können.

 Sophos Anti-Virus besteht unter Windows aus mehreren Modulen. Als Erstes sollten Sie Sophos AutoUpdate beenden, damit nicht während der Deinstallation ein Update gemacht wird und evtl. bereits entfernte Module wieder installiert werden.

Dafür müssen Sie in der Kommandozeile "cmd" eingeben, mit der rechten Maustaste auf "Eingabeaufforderung" klicken und "Als Administrator ausführen" und den Befehl:

net stop "Sophos AutoUpdate Service"

Eingeben und mit **"Enter"** ausführen.

- Zum Entfernen sollten Sie in dieser Reihenfolge über "Systemsteuerung" "Programme und Funktionen" "Programme deinstallieren entfernt werden:
  - Sophos Remote Management System
  - Sophos Network Threat Protection
  - Sophos Client Firewall
  - Sophos Anti-Virus
  - Sophos AutoUpdate

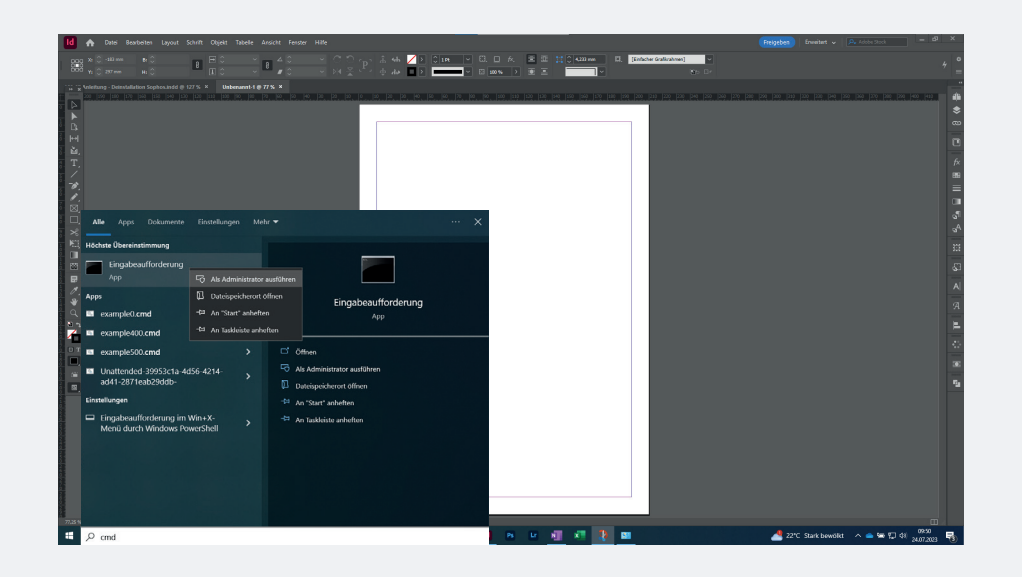

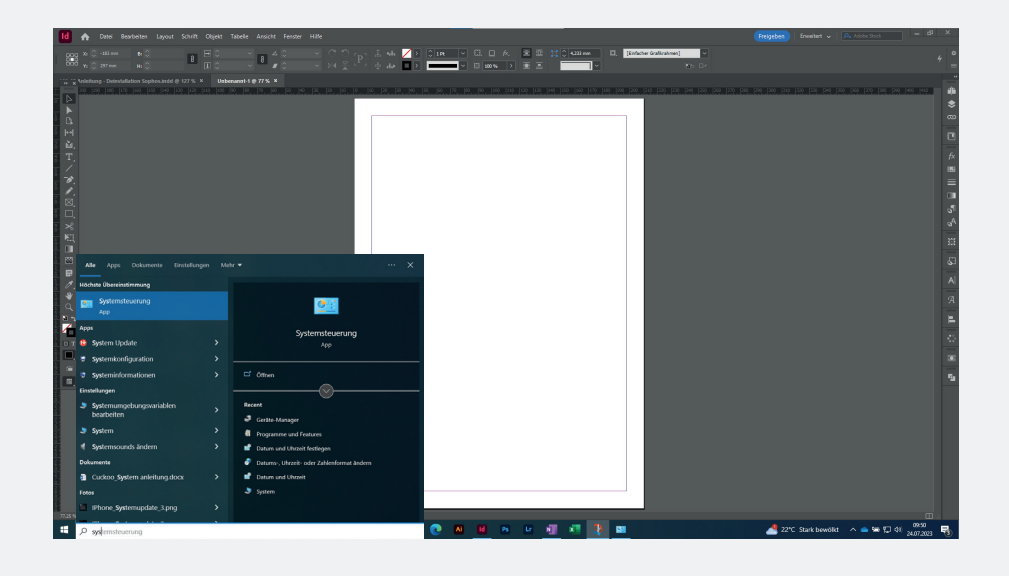

- Sophos Diagnostic Utility
- Sophos Exploit Prevention
- Sophos Clean

Ŷ

- Sophos Patch Agent
- Sophos Endpoint Defense

Sollte eines der Pakete nicht bei Ihnen installiert sein, überspringen Sie einfach den Schritt.

Nach der Deinstallation aller vorhandenen Pakete muss der PC neu gestartet werden.

| ← → × ↑ 🛄 > System                                                                                                    | steuerung                                                                                                    |                                                                                                    | ~ Ū                                                                                                    | Systemsteuerun                                                                                                    | g durchsuchen                                                                                                    |                                                                                                    |
|----------------------------------------------------------------------------------------------------|----------------------------------------------------------------------------------------------------|----------------------------------------------------------------------------------------------------|----------------------------------------------------------------------------------------------------|----------------------------------------------------------------------------------------------------|----------------------------------------------------------------------------------------------------|----------------------------------------------------------------------------------------------------|
|                                                                                                    |                                                                                                    |                                                                                                    |                                                                                                    |                                                                                                    |                                                                                                    |                                                                                                    |
|                                                                                                    | Einstellungen des Computers anpassen                                                                                                    |                                                                                                    |                                                                                                    | Anzeige: Kateg                                                                                                    | gorie 🔻                                                                                                    |                                                                                                    |
|                                                                                                    | System und Sicherheit<br>Status des Computers überprüfen<br>Speichern von Sicherungskopien Ihrer Dateien                                                                                                    | mit Benutzerka                                                                                                    | onten<br>ndem                                                                                                    |                                                                                                    |                                                                                                    |                                                                                                    |
|                                                                                                    | "Dateiversionsverlauf"<br>Sichern und Wiederherstellen (Windows 7)                                                                                                    | Darstellun                                                                                                    | g und Anpa                                                                                                    | ssung                                                                                                    |                                                                                                    |                                                                                                    |
|                                                                                                    | Netzwerk und Internet<br>Netzwerkstatus und -aufgaben anzeigen                                                                                                    | Zeit und Ro<br>Datums-, Uhrz                                                                                                    | egion<br>eit- oder Zahle                                                                                                    | nformat ändern                                                                                                    |                                                                                                    |                                                                                                    |
|                                                                                                    | Hardware und Sound<br>Gerate und Drucker anzeigen<br>Gerat hinzufügen<br>Häufig verwendete Mobilitätseinstellungen än                                                                                                    | dem Erleichterte<br>Einstellungen<br>Visuelle Darst                                                                                                    | e Bedienung<br>empfehlen lass<br>ellung des Bilde                                                                                                    | l<br>en<br>chirms optimiere                                                                                                    | en                                                                                                    |                                                                                                    |
|                                                                                                    | Programme<br>Programm deinstallieren                                                                                                    |                                                                                                    |                                                                                                    |                                                                                                    |                                                                                                    |                                                                                                    |
| Programme und Features ← → < ↑ □ > System                                                                                                    | steuerung > Programme > Programme und Features                                                                                                    |                                                                                                    |                                                                                                    | ~ 2                                                                                                    | 5 Programme und                                                                                                    | —<br>I Features (                                                                                                    |
| Programme und Features ← → * ↑ ○ > System Startseite der Systemsteuerun Installierte Updates anzeigen                                                                                                    | steuerung > Programme > Programme und Features<br>9 Programm deinstallieren oder ändern<br>Wählen Sie ein Programm aus der Liste aus, und klicke                                                                                                    | n Sie auf "Deinstallieren", "Ändern                                                                                                    | oder "Repariet                                                                                                    | v č                                                                                                    | Programme und                                                                                                    | —<br>I Features o                                                                                                    |
| Programme und Features $\leftrightarrow \rightarrow \checkmark \bigstar \bigcirc > System     Startseite der Systemsteuerun     Installierte Updates anzeigen     Windows-Features aktivieren $                                                                                                    | steuerung > Programme > Programme und Features<br>9 Programm deinstallieren oder ändern<br>Wählen Sie ein Programm aus der Liste aus, und klicke                                                                                                    | n Sie auf "Deinstallieren", "Ändern                                                                                                    | ° oder "Reparier                                                                                                    | √ ζ<br>en", um es zu de                                                                                                    | Programme und                                                                                                    | —                                                                                                    |
| <ul> <li>Programme und Features</li> <li> <ul> <li>Programme und Features</li> <li>System</li> </ul> </li> <li>Startseite der Systemsteuerun         <ul> <li>Installierte Updates anzeigen</li> <li>Windows-Features aktivieren</li> <li>Windows-Features aktivieren</li> </ul> </li> </ul>                                                                                                    | steuerung > Programme > Programme und Features<br><sup>9</sup> Programm deinstallieren oder ändern<br>Wählen Sie ein Programm aus der Liste aus, und klicker<br>Organisieren マ                                                                                                    | n Sie auf "Deinstallieren", "Ändern                                                                                                    | ° oder "Reparier                                                                                                    | ν δ                                                                                                    | Programme und                                                                                                    | —<br>I Features o                                                                                                    |
| Programme und Features                                                                                                    | steuerung > Programme > Programme und Features  9 Programm deinstallieren oder ändern Wählen Sie ein Programm aus der Liste aus, und klicker Organisieren ~ Name 2 Adobe Acrobat 2 Adobe Acrobat                                                                                                    | n Sie auf "Deinstallieren", "Andern<br>Herausgeber<br>Adobe Systems incorporated<br>Adobe Systems incorporated                                                                                                    | oder "Reparier<br>Installiert ar<br>13.07.2023<br>12.01.2022                                                                                                    | v č<br>en°, um es zu de<br>n Größe<br>2,84 GB<br>557 MB                                                                                                    | Programme und<br>installieren.<br>Version<br>23.003.20244<br>21.007.20099                                                                                                    | —<br>I Features o                                                                                                    |
| Programme und Festures                                                                                                    | steuerung > Programme > Programme und Features  Programm deinstallieren oder ändern Wählen Sie ein Programm aus der Liste aus, und klicke Organisieren  Name Adobe Acrobat Adobe Acrobat Adobe Acrobat Adobe Beader DC - Deutsch Adobe Bridge 2023                                                                                                    | n Sie auf "Deinstallieren", "Ändern<br>Herausgeber<br>Adobe Systems Incorporated<br>Adobe Systems Incorporated<br>Adobe Inc.                                                                                                    | oder "Reparier<br>Installiert ar<br>13.07.2023<br>12.01.2022<br>31.03.2023                                                                                                    | n Größe<br>2,84 GB<br>1,67 GB                                                                                                    | b Programme und<br>installieren.<br>Version<br>23.003.20244<br>21.007.20099<br>13.0.3                                                                                                    | —<br>I Features o                                                                                                    |
| Programme und Features                                                                                                    | steuerung > Programme > Programme und Features  P Programm deinstallieren oder ändern Wählen Sie ein Programm aus der Liste aus, und klicke Organisieren  Corganisieren  Adobe Acrobat Adobe Acrobat Reader DC - Deutsch Adobe Gravia (2023) Adobe Creative Cloud Adobe Creative Cloud Adobe Creative Cloud                                                                                                    | n Sie auf "Deinstallieren", "Ändern<br>Herausgeber<br>Adobs Systems Incorporated<br>Adobe Inc.<br>Adobe Inc.<br>Adobe Inc.                                                                                                    | oder "Reparier<br>13.07.2023<br>12.01.2022<br>31.03.2023<br>04.07.2023<br>22.11.2022                                                                                                    | <ul> <li>Größe</li> <li>2,84 Ge</li> <li>557 MB</li> <li>1,67 GB</li> <li>694 MB</li> <li>1,22 GB</li> </ul>                                                                                                    | b Programme und<br>installieren.<br>Version<br>23.003.20244<br>21.007.20099<br>5.11.0.522.1<br>21.3                                                                                                    | –<br>I Features o                                                                                                    |
| Programme und Features     C      Programme und Features     C      T      C      C | steuerung > Programme > Programme und Features 9 Programm deinstallieren oder ändern Wählen Sie ein Programm aus der Liste aus, und klicker Organisieren  Adobe Arobat Adobe Arobat Adobe Arobat Adobe Arobat Adobe Comie Service                                                                                                    | n Sie auf "Deinstallieren", "Ändern<br>Herausgeber<br>Adobe Systems Incorporated<br>Adobe Inc.<br>Adobe Inc.<br>Adobe Inc.<br>Adobe Inc.                                                                                                    | * oder "Reparier<br>Installiert ar<br>13.07.2023<br>12.01.2022<br>31.03.2023<br>04.07.2023<br>22.11.2022<br>07.02.2023                                                                                                    | ✓ ₹                                                                                                    | Programme und<br>installieren.<br>Version<br>23.003.20244<br>21.007.20099<br>13.0.3<br>5.11.0.322.1<br>21.3<br>2.2.18                                                                                                    |                                                                                                    |
| Programme und Features.                                                                                                    | steuerung > Programme > Programme und Features  Programm deinstallieren oder ändern Wählen Sie ein Programm aus der Liste aus, und klicker  Organisieren  Name Adobe Arobat Reader DC - Deutsch Adobe Arobat Reader DC - Deutsch Adobe Karbat Reader DC - Deutsch Adobe Karbat Reader DC - Deutsch Adobe  | Sie auf "Deinstallieren", "Andern<br>Herausgeber<br>Adobe Systems Incorporated<br>Adobe Inc.<br>Adobe Inc.<br>Adobe Inc.<br>Adobe Inc.<br>Adobe Inc.<br>Adobe Inc.                                                                                                    | oder "Reparier<br>Installiert ar<br>13.07.2023<br>11.03.2023<br>04.07.2023<br>30.06.2023<br>04.07.2023                                                                                                    | <ul> <li>v (č</li> <li>en", um es zu de</li> <li>2,84 GB</li> <li>557 MB</li> <li>1,67 GB</li> <li>694 MB</li> <li>1,22 GB</li> <li>1,78 0G</li> <li>1,78 0G</li> </ul>                                                                                                    | Version<br>23,003,20244<br>21,007,20099<br>13,03<br>5,11,052,11<br>21,3<br>6,20,18<br>27,7<br>18,4                                                                                                    | E Features d                                                                                                    |
| <ul> <li>Programme und Festures</li> <li>              →</li></ul>                                                                                                    | steuerung > Programme > Programme und Features  Programm deinstallieren oder ändern Wählen Sie ein Programm aus der Liste aus, und klicker  Organisieren  Name Adobe Arobat Adobe Charbat Reader DC - Deutsch Adobe Grative Cloud Adobe Grative Cloud Adobe Grative Cloud Adobe Grative Cloud Adobe Grative Cloud Adobe Grative Cloud Adobe Grative Cloud Adobe Grative Cloud Adobe Indersevere 2021 Adobe Indersine Service Adobe Indersine Sarvice Adobe Indersine Sarvice   | n Sie auf "Deinstallieren", "Andern<br>Herzusgeber<br>Adobs Systems Incorporated<br>Adobs Inc.<br>Adobe Inc.<br>Adobe Inc.<br>Adobe Inc.<br>Adobe Inc.<br>Adobe Inc.<br>Adobe Inc.<br>Adobe Inc.                                                                                                    | oder "Reparier<br>1.07.2023<br>12.01.2022<br>31.03.2023<br>22.11.2022<br>30.06.2023<br>04.07.2023<br>20.06.2023                                                                                                    | <ul> <li>Gr66e</li> <li>2,84 GB</li> <li>557 MB</li> <li>1,67 GB</li> <li>694 MB</li> <li>1,22 GB</li> <li>1,80 GB</li> <li>1,80 GB</li> <li>1,80 GB</li> <li>1,80 GB</li> </ul>                                                                                                    | Programme und<br>installieren.<br>Version<br>23.003.20244<br>21.007.20059<br>13.0.3<br>5.11.0.522.1<br>21.3<br>8.20.18<br>27.7<br>18.4<br>6.4                                                                                                    |                                                                                                    |
| <ul> <li>Programme und Features.</li> <li>              →</li></ul>                                                                                                    | steuerung > Programme > Programme und Features 9 9 Programm deinstallieren oder ändern Wählen Sie ein Programm aus der Liste aus, und klicker 0rganisieren  Name Adobe Arobat Adobe Karobat Adobe Karobat Adobe Karobat Adobe Crative Cloud Adobe Crative Cloud Adobe Crative Cloud Adobe Crative Cloud Adobe Gravine Service Adobe Infuritor 7203 Adobe Lightroom Adobe Lightroom Adobe Light | n Sie auf "Deinstallieren", "Ändern<br>Herausgeber<br>Adobe Systems Incorporated<br>Adobe Inc.<br>Adobe Inc.<br>Adobe Inc.<br>Adobe Inc.<br>Adobe Inc.<br>Adobe Inc.<br>Adobe Inc.<br>Adobe Inc.<br>Adobe Inc.                                                                                                    | oder "Reparier<br>Installiert ar<br>13.07.2023<br>12.01.2022<br>31.03.2023<br>04.07.2023<br>22.11.2022<br>07.02.2023<br>30.06.2023<br>22.06.2023<br>27.06.2023                                                                                                    | <ul> <li>Große</li> <li>Große</li> <li>244 Ge</li> <li>557 MB</li> <li>1,57 Ge</li> <li>694 MB</li> <li>1,22 Ge</li> <li>1,80 Ge</li> <li>1,78 Ge</li> <li>3,04 Ge</li> <li>3,04 Ge</li> </ul>                                                                                                    | Programme und<br>installieren.<br>Version<br>23.003.20244<br>21.007.20099<br>13.0.3<br>5.11.0.322.1<br>13.0.3<br>5.11.0.322.1<br>13.0.3<br>2.1.3<br>8.2.0.18<br>2.7.7<br>18.4<br>6.4<br>2.3.5                                                                                                    |                                                                                                    |
| <ul> <li>Programme und Features.</li> <li>              →</li></ul>                                                                                                    | steuerung > Programme > Programme und Features  9 Programm deinstallieren oder ändern Wählen Sie ein Programm aus der Liste aus, und klicker Organisieren   Name Adobe Arobat Adobe Arobat Adobe Arobat Adobe Arobat Adobe Arobat Adobe Arobat Adobe Arobat Adobe Arobat Adobe Arobat Adobe Arobat Adobe Arobat Adobe Arobat Adobe Arobat Adobe Arobat Adobe Indering 2023 Adobe Hindering 2023 Adobe Hindering 2023 Adobe Hindering 2023 Adobe Kindel Arobat Adobe Arobat Adobe Kindel Arobat Adobe Arobat Adobe Arobat Adobe Kindering 2023 Adobe Hindering 2023 Adobe Hindering 2023 Adobe Hindering 2023 Adobe Hindering 2023 Adobe Hindering 2023 Adobe Hindering 2023 Adobe Kindel Arobat Adobe Arobat                                                                                                    | n Sie auf "Deinstallieren", "Andern<br>Herausgeber<br>Adobe Systems Incorporated<br>Adobe Systems Incorporated<br>Adobe Inc.<br>Adobe Inc.<br>Adobe Inc.<br>Adobe Inc.<br>Adobe Inc.<br>Adobe Inc.<br>Adobe Inc.<br>Adobe Inc.<br>Adobe Inc.<br>Adobe Inc.                                                                                                    | oder "Repariet<br>13.07.2023<br>12.01.2022<br>31.03.2023<br>30.06.2023<br>04.07.2023<br>21.06.2023<br>19.06.2023<br>21.06.2023<br>21.06.2023<br>21.06.2023                                                                                                    | <ul> <li>Construction</li> <li>Construction</li> <li>Const</li></ul>                                                                                                    | <ul> <li>Programme und</li> <li>installieren.</li> <li>Version</li> <li>23.03.20244</li> <li>21.007.20099</li> <li>13.03</li> <li>21.007.20099</li> <li>13.03</li> <li>22.018</li> <li>22.018</li> <li>22.018</li> <li>23.5</li> <li>24.60.573</li> </ul>                                                                                                    |                                                                                                    |
| <ul> <li>Programme und Features.</li> <li>              →</li></ul>                                                                                                    | steuerung > Programme > Programme und Features 9 9 Programm deinstallieren oder ändern Wählen Sie ein Programm aus der Liste aus, und klicke Organisieren ~ Name Adobe Acrobat Rader D C - Deutsch Adobe Gravier Generative C - Deutsch Adobe Gravier C - Deutsch Adobe Gravier C - Deutsch Adobe Honolog 2023 Adobe P - Deutsch P - 2022 Adobe P - Deutsch P - 2022 Adob | n Sie auf "Deinstallieren", "Ändern<br>Herausgeber<br>Adobs Systems Incorporated<br>Adobs Systems Incorporated<br>Adobe Inc.<br>Adobe Inc.<br>Adobe Inc.<br>Adobe Inc.<br>Adobe Inc.<br>Adobe Inc.<br>Adobe Inc.<br>Adobe Inc.<br>Adobe Inc.<br>Adobe Inc.<br>Adobe Inc.<br>Adobe Inc.                                                                                                    | oder "Reparier<br>Installiert ar<br>13.07.2023<br>12.01.2022<br>31.03.2023<br>30.06.2023<br>04.07.2023<br>21.06.2023<br>27.06.2023<br>21.06.2023<br>90.02.2023<br>90.02.2023                                                                                                    | <ul> <li>Cross and the second second sec</li></ul> | Version<br>23.032.0244<br>21.007.20099<br>13.0.3<br>5.11.0.522.1<br>21.3<br>8.2.0.18<br>27.7<br>18.4<br>6.4<br>23.5<br>24.6.0.573<br>22.6.4<br>23.5<br>23.6                                                                                                    |                                                                                                    |
| <ul> <li>Programme und Features.</li> <li>              →              ↓</li></ul>                                                                                                    | steuerung > Programme > Programme und Features  9 Programm deinstallieren oder ändern Wählen Sie ein Programm aus der Liste aus, und klicker Organisieren   Name Adobe Arobat Adobe Arobat Adobe Arobat Adobe Arobat Adobe Arobat Adobe Bridge 2023 Adobe Bridge 2023 Adobe Invisionie Service Adobe Invisionie Service Adobe Inv | Herausgeber<br>Adobe Systems Incorporated<br>Adobe Systems Incorporated<br>Adobe Inc.<br>Adobe Inc.<br>Adobe Inc.<br>Adobe Inc.<br>Adobe Inc.<br>Adobe Inc.<br>Adobe Inc.<br>Adobe Inc.<br>Adobe Inc.<br>Adobe Inc.<br>Adobe Inc.<br>Adobe Inc.<br>Adobe Inc.<br>Adobe Inc.<br>Adobe Inc.<br>Adobe Inc.                                                                                              | oder "Reparier<br>1.017.2023<br>1.02.023<br>1.02.023<br>0.407.2023<br>2.01.2022<br>0.00.2023<br>0.407.2023<br>2.00.62.023<br>2.00.62.03<br>2.00.62.03<br>2.00.62.03 | <ul> <li><br/>Große<br/>244 G<br/>244 G</li></ul>                                                                                                    | Version<br>23.003.20244<br>21.007.20099<br>13.0.3<br>21.007.20099<br>13.0.3<br>21.007.20099<br>13.0.3<br>21.007.20099<br>13.0.3<br>21.007.20099<br>13.0.3<br>21.007.2019<br>21.007.2019<br>22.5<br>4.5<br>23.5<br>24.6<br>23.5<br>24.6<br>23.5<br>23.5<br>23.5<br>21.0071                                                                                                    |                                                                                                    |
| <ul> <li>Programme und Festures</li> <li>              → → ↓ ↓ □ &gt; 5ystem      </li> <li>Startiseite der Systemsteuerun         </li> <li>Installiente Updates anzeigen         </li> <li>Windews-Fasters abzieren         </li> <li>Oder deäktbieren         </li> </ul>                                                                                                    | steuerung > Programme > Programme und Features  9 9 Programm deinstallieren oder ändern Wählen Sie ein Programm aus der Liste aus, und klicke  0rganisieren   Name  Adobe Arcobat Adobe Drochar Reader DC - Deutsch Adobe Grouine Service Adobe Creative Cloud Adobe Creative Cloud Adobe Droign 2023 Adobe Industrator 2023 Adobe Industrator 2023 Adob | n Sie auf "Deinstallieren", "Ändern<br>Herzusgeber<br>Adobs Systems Incorporated<br>Adobs Inc.<br>Adobs Inc. | oder "Reparier<br>Installiert ar<br>13.07.2023<br>31.03.2023<br>40.07.2023<br>30.06.2023<br>22.11.2022<br>71.06.2023<br>21.06.2023<br>21.06.2023<br>22.06.2023<br>22.06.2023<br>23.06.2023<br>23.06.2023                                                                                                    | <ul> <li>v</li> <li>c</li> <li>c</li></ul>                                                                                                    | <ul> <li>Programme und</li> <li>installieren.</li> <li>Version</li> <li>23.003.20244</li> <li>21.007.20099</li> <li>21.33</li> <li>8.20.18</li> <li>27.7</li> <li>18.4</li> <li>6.4</li> <li>23.5</li> <li>24.60.573</li> <li>22.64</li> <li>23.5</li> <li>4.10.07061</li> <li>7.0.0.0</li> </ul>                                                                                                    | E la construcción de la construcción de la construc |
| <ul> <li>Programme und Features.</li> <li> <ul> <li></li></ul></li></ul>                                                                                                    | steuerung > Programme > Programme und Features  9 9 9 9 9 9 9 9 9 9 9 9 9 9 9 9 9 9                                                                                                    | Sie auf "Deinstallieren", "Ändern Herausgeber Adobe System incorporated Adobe inc. Adobe inc. Adobe inc. Adobe inc. Adobe inc. Adobe inc. Adobe inc. Adobe inc. Adobe inc. Adobe inc. Adobe inc. Cadobe inc. Cadobe inc. Cadobe inc. Cadobe inc. Cadobe inc. Cadobe inc. Cadobe inc. Cadobe inc. Cadobe inc. Canon inc. SSIKD EPSOK Corporation                                                      | oder "Repariet<br>13.07.2023<br>12.01.2022<br>22.11.2022<br>07.02.2023<br>22.11.2022<br>07.02.2023<br>22.06.2023<br>27.06.2023<br>27.06.2023<br>27.06.2023<br>27.06.2023<br>27.06.2023<br>27.06.2023<br>27.06.2023<br>27.06.2023<br>27.06.2023<br>27.06.2023<br>27.06.2023                                                                                                    | <ul> <li> <ul> <li>Große</li> <li>2,24 GB</li> <li>2,57 MB</li> <li>1,67 GB</li> <li>2,24 GB</li> <li>1,67 GB</li> <li>1,78 GB</li> <li>1,78 GB</li> <li>1,78 GB</li> <li>3,34 GB</li> <li>3,34 GB</li> <li>4,57 GB</li> <li>5,85 MB</li> </ul> </li> </ul>                                                                                                    | Programme und<br>installieren.<br>Version<br>23.003.20244<br>21.007.20099<br>13.0.3<br>5.11.0.322.1<br>21.3<br>8.2.0.18<br>27.7<br>21.3<br>8.2.0.18<br>27.7<br>21.5<br>22.6.4<br>23.5<br>24.6.0.73<br>22.6.4<br>23.5<br>24.6.0.73<br>22.6.4<br>23.5<br>24.6.0.73<br>22.6.4<br>23.5<br>24.6.0.73<br>22.6.4<br>23.5<br>24.6.0.73<br>22.6.4<br>23.5<br>24.6.0.73<br>22.6.4<br>23.5<br>24.6.0.73<br>24.6.0.73<br>24.6.0.75<br>24.6.0.75<br>24.6.0. | U Features e                                                                                                    |
| <ul> <li>Programme und Festures.</li> <li>              → → ↑</li></ul>                                                                                                    | steuerung > Programme > Programme und Features  9 9 Programm deinstallieren oder ändern Wählen Sie ein Programm aus der Liste aus, und klicker Organisieren   Autobe Arobat Adobe Arobat Adobe Arobat Adobe Arobat Reader DC - Deutsch Adobe Arobat Reader DC - Deutsch Adobe Arobat Reader DC - Deutsch Adobe Arobat Reader DC - Deutsch Adobe Instrukturg Adobe Arobat Adobe Arobat Reader DC - Deutsch Adobe Instrukturg Adobe Arobat Adobe Arobat Reader DC - Deutsch Adobe Arobat Reader DC - Deutsch Adobe Instrukturg Adobe Arobat Adobe Instrukturg Adobe Arobat Adobe Instrukturg Adobe Arobat Adobe Instrukturg Adobe Arobat Adobe Arobat Secure Arobatig Adobe Arobate Pozza Adobe Premieer Pro 2023 Adobe Premieer Pro 2023 Adobe Premieer Pro 2024 Adobe Premieer Pro 2024 Adobe Premieer | N Sie auf "Deinstallieren", "Ändern<br>Herausgeber<br>Adobs Systems Incorporated<br>Adobs Inc.<br>Adobs Inc.<br>Adobs Inc.<br>Adobs Inc.<br>Adobs Inc.<br>Adobs Inc.<br>Adobs Inc.<br>Adobs Inc.<br>Adobs Inc.<br>Adobs Inc.<br>Adobs Inc.<br>Adobs Inc.<br>Adobs Inc.<br>Adobs Inc.<br>Selbos Inc.<br>SEND SPSON Corporation<br>The Git Development Communit                                        | oder "Reparier<br>Installiert ar<br>13.07.2023<br>31.03.0202<br>31.03.0202<br>30.06.2023<br>30.06.2023<br>30.06.2023<br>21.06.2023<br>21.06.2023<br>27.06.2023<br>27.06.2023<br>27.06.2023<br>27.06.2023<br>27.06.2023<br>27.06.2023<br>21.06.2023<br>21.06.2023<br>21.06.2023                                                                                                    | <ul> <li>Corese</li> <li>Greese</li> <li>2,44 Ge</li> <li>557 Ma</li> <li>1,80 Ge</li> <li>1,80 Ge</li> <li>1,80 Ge</li> <li>1,80 Ge</li> <li>4,55 Ge</li> <li>4,57 Ge</li> <li>4,57 Ge</li> <li>5,85 MB</li> <li>221 MB</li> </ul>                                                                                                    | <ul> <li>Programme und</li> <li>installieren.</li> <li>Version</li> <li>23.003.20244</li> <li>21.007.20099</li> <li>13.0.3</li> <li>5.11.0.522.1</li> <li>21.3</li> <li>8.2.0.18</li> <li>27.7</li> <li>18.4</li> <li>6.4</li> <li>23.5</li> <li>22.6</li> <li>24.6.2</li> </ul>                                                                                                    | E Features o                                                                                                    |

Alternativ gibt es jetzt von Sophos ein Uninstall Tool, um die Deinstallation zu erleichtern. https://support.sophos.com/support/s/article/KB-000038989?language=en\_US

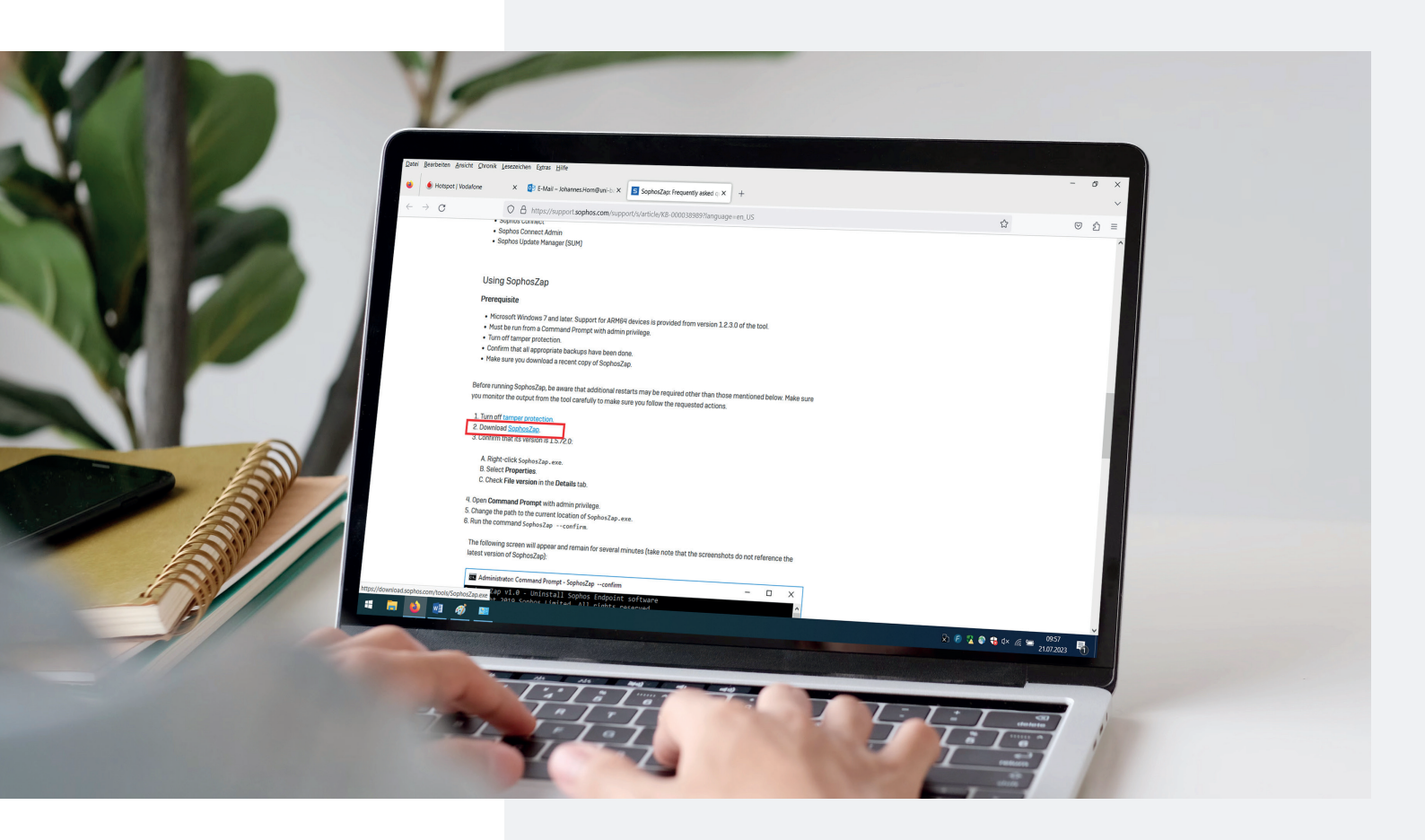